# Pr,bechichi walid

IHS & Information Handling Services

Eviews Econometric views

Presentation - 2024

**EVIEWS GUIDE TO ACCOMPANY** 

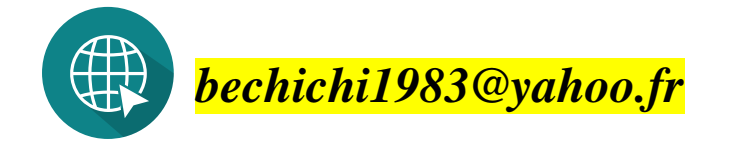

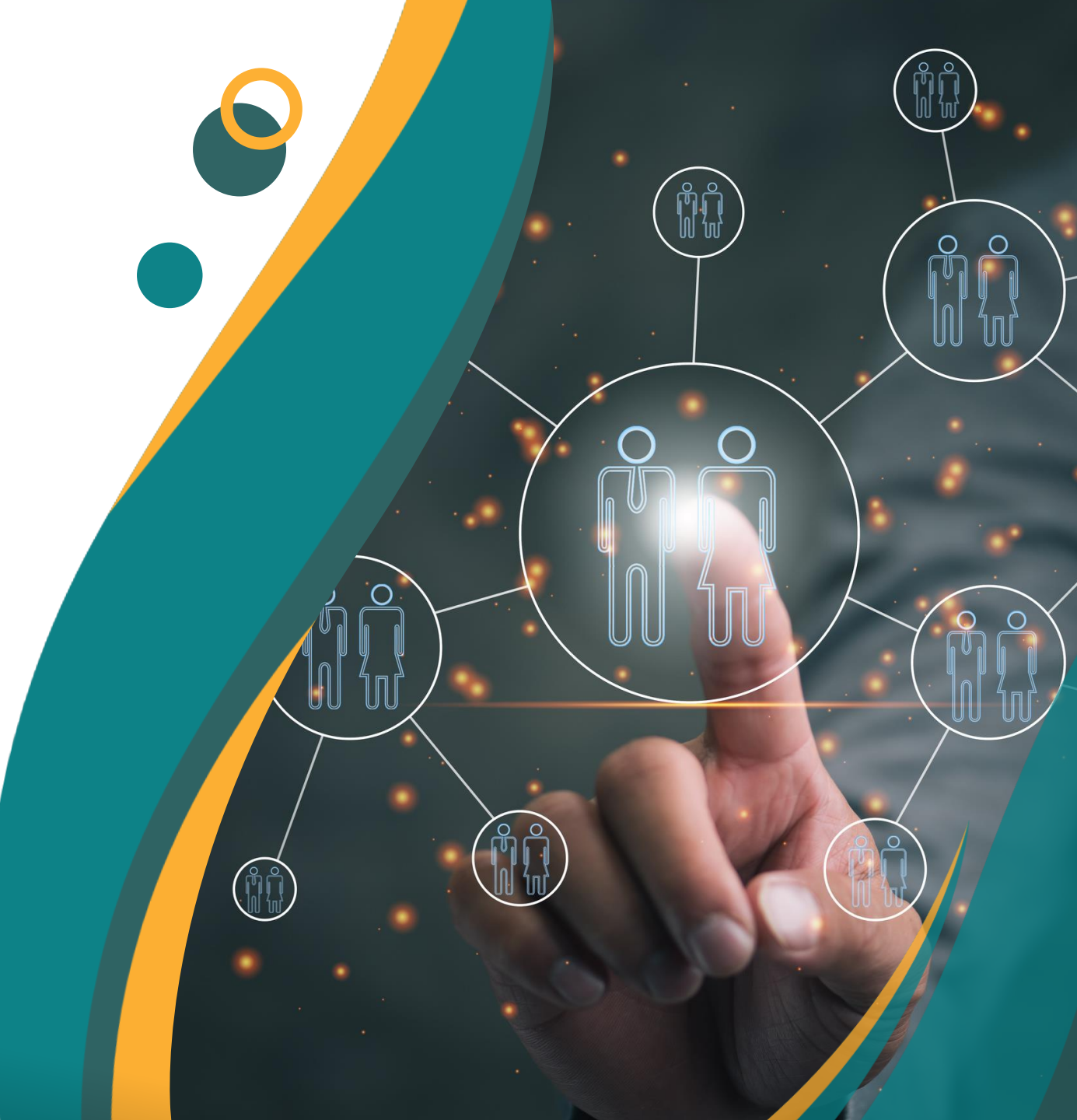

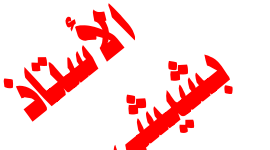

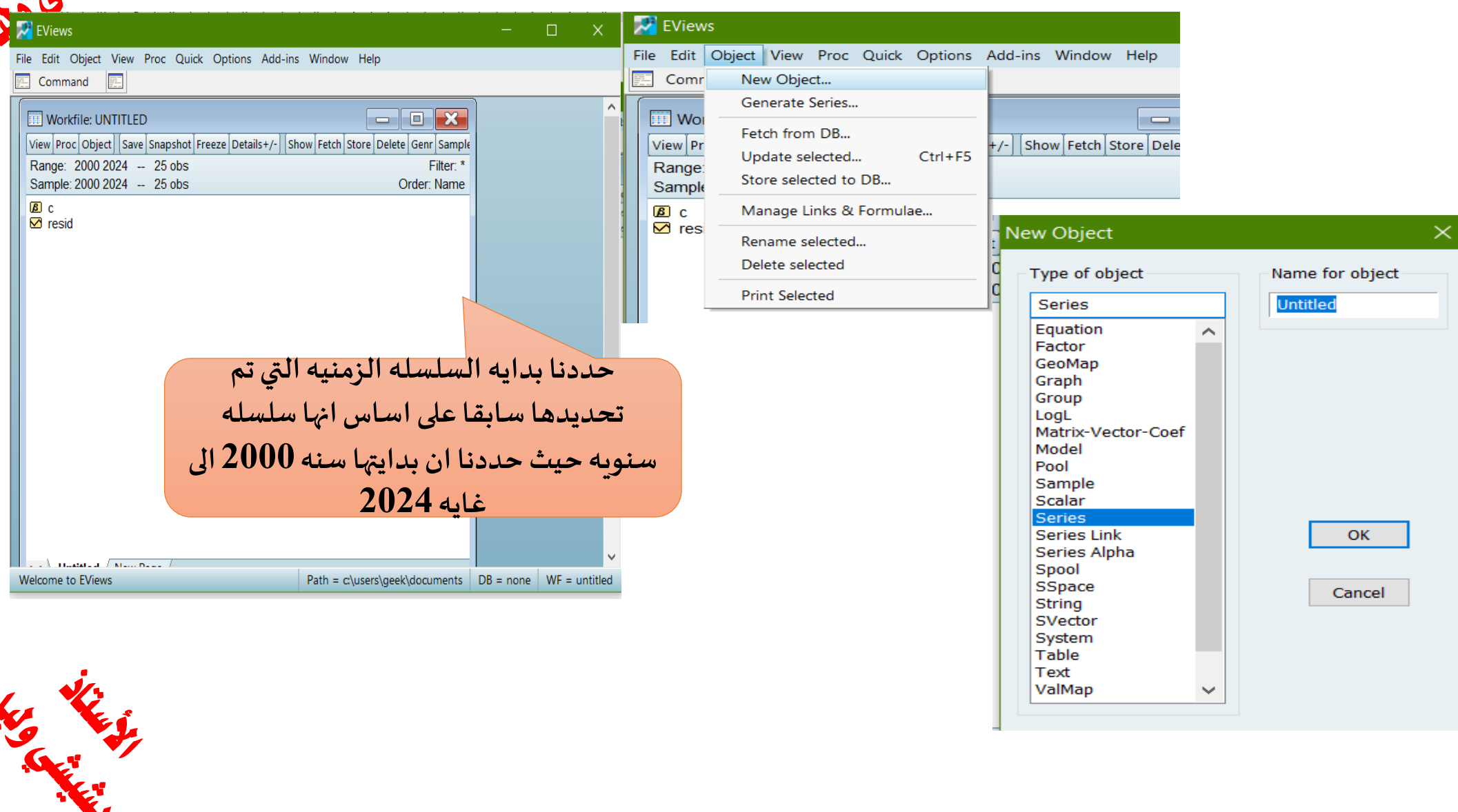

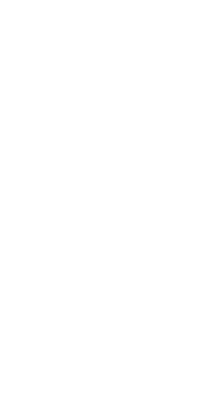

to they

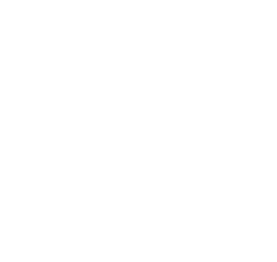

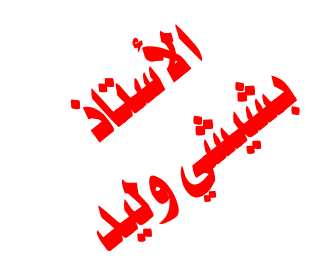

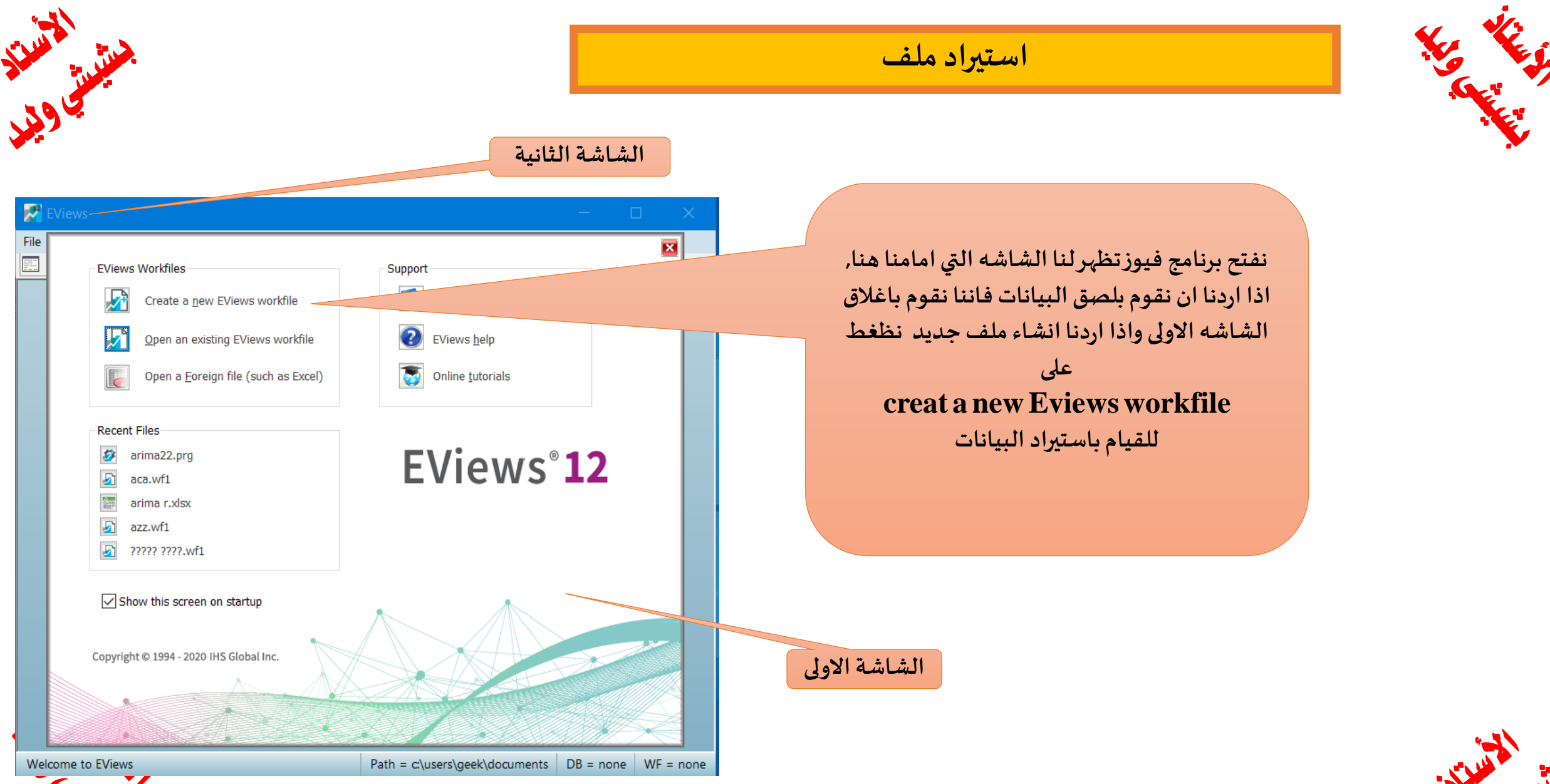

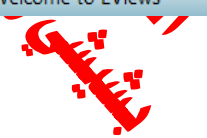

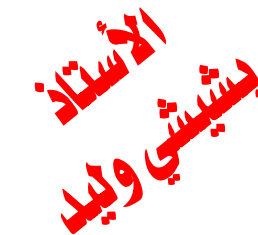

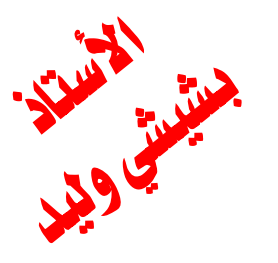

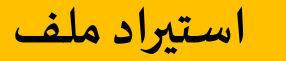

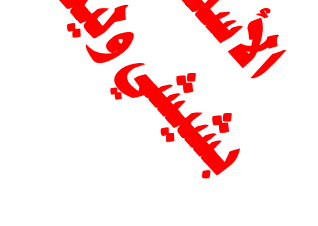

| 🛃 EViews                                                                                                    | - 🗆 X                                              |
|----------------------------------------------------------------------------------------------------|----------------------------------------------------|
| File Edit Object View Proc Quick Options Add-i                                                                                                   | ins Window Help                                    |
| Command                                                                                                    |                                                    |
|                                                                                                    |                                                    |
| Workfile Create                                                                                                    | X                                                  |
| Workfile structure type Dated - regular frequency                                                                                                | Date specification<br>Frequency: Annual            |
| Irregular Dated and Panel<br>workfiles may be made from<br>Unstructured workfiles by<br>later specifying date and/or<br>other identifier series. | Start date:                                        |
| Workfile names (optional)<br>WF:<br>Page:                                                                                                    |                                                    |
| ОК                                                                                                    | Cancel                                             |
|                                                                                                    |                                                    |
| Welcome to EViews                                                                                                    | Path = c:\users\geek\documents DB = none WF = none |

في هذه الشريحه تظهر لنا النافذه الخاصه بانشاء ملف عمل وتحتوي هاته النافذه على مكان تحديد طبيعه هذه السلسله وتحديد هذه السلسله هل هي السنويه او شهريه او يوميه وهكذا

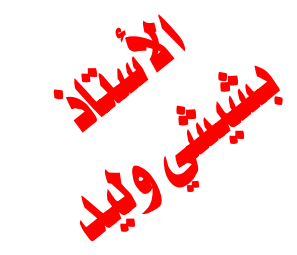

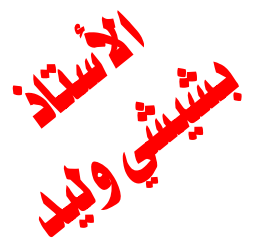

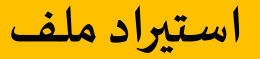

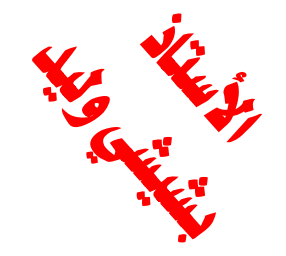

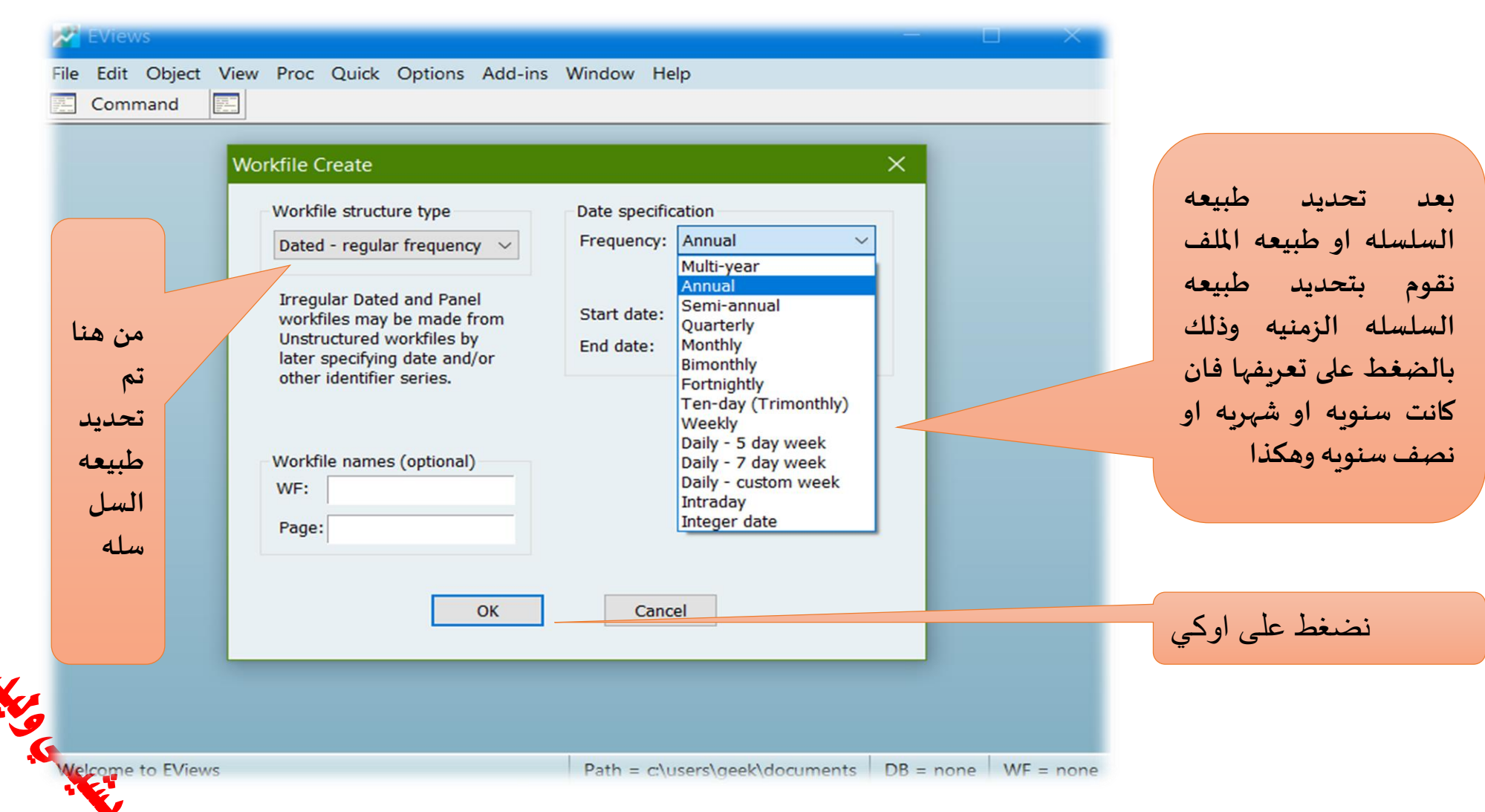

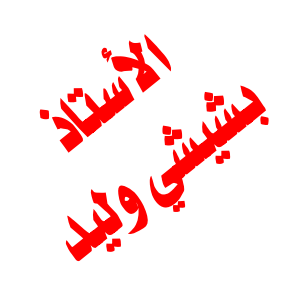

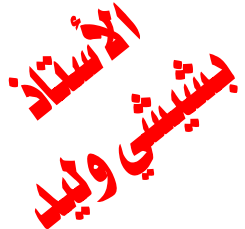

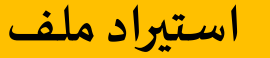

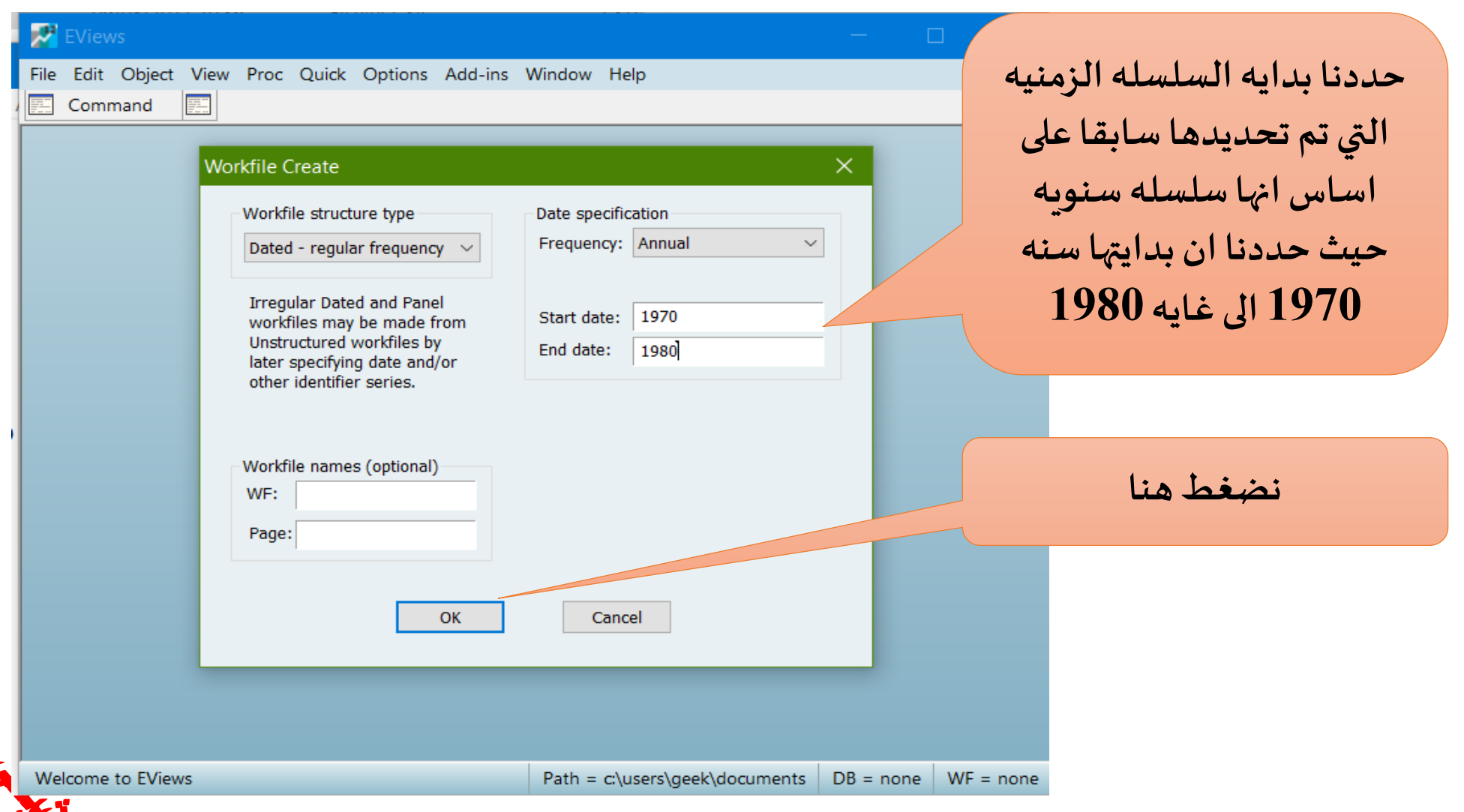

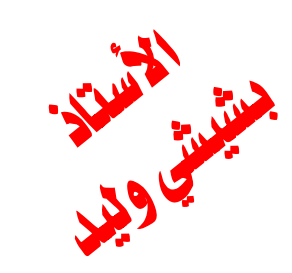

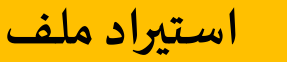

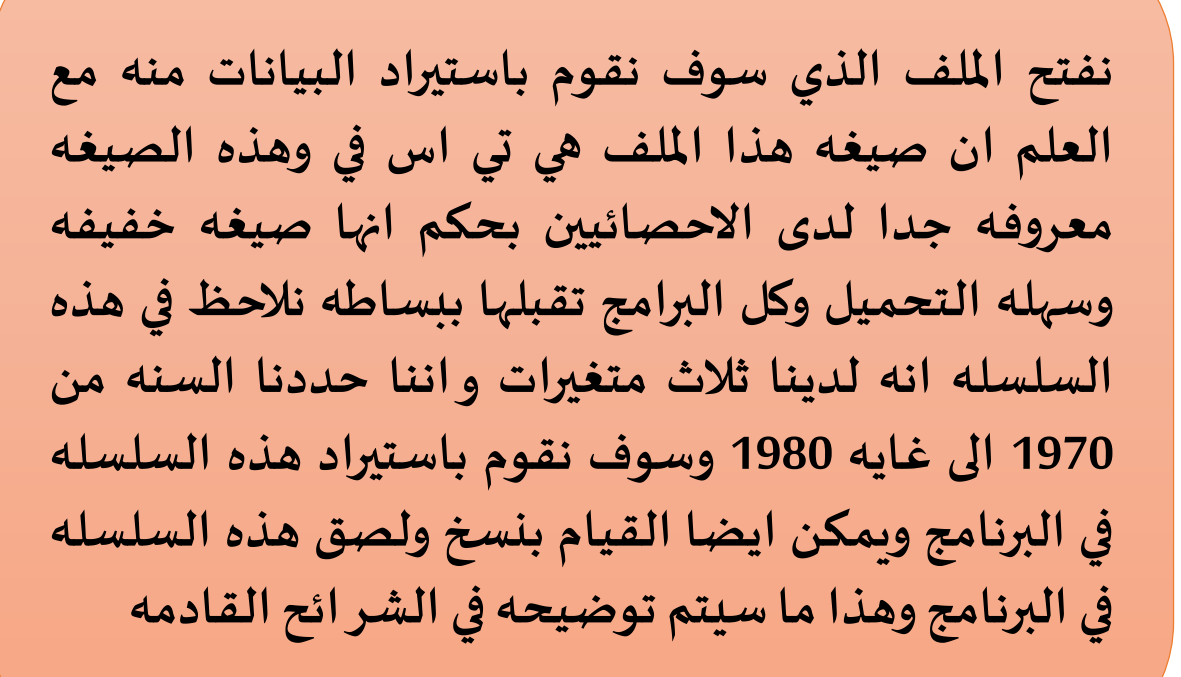

#### 🧾 reg1 - Bloc-notes

Fichier Edition Format Affichage Aide

Year, CONS, GDP, IMP 1970, 100, 4021, 110 1971, 120, 4230, 120 1972, 212, 4000, 130 1973, 145, 4500, 145 1974, 123, 4322, 123 1975, 213, 4355, 145 1976, 212, 4566, 100 1977, 221, 4322, 123 1978, 221, 4321, 213 1979, 234, 5021, 125 1980, 213, 53012, 130

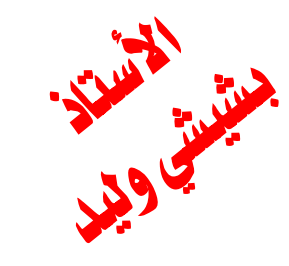

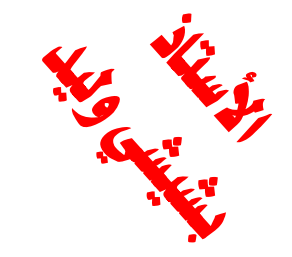

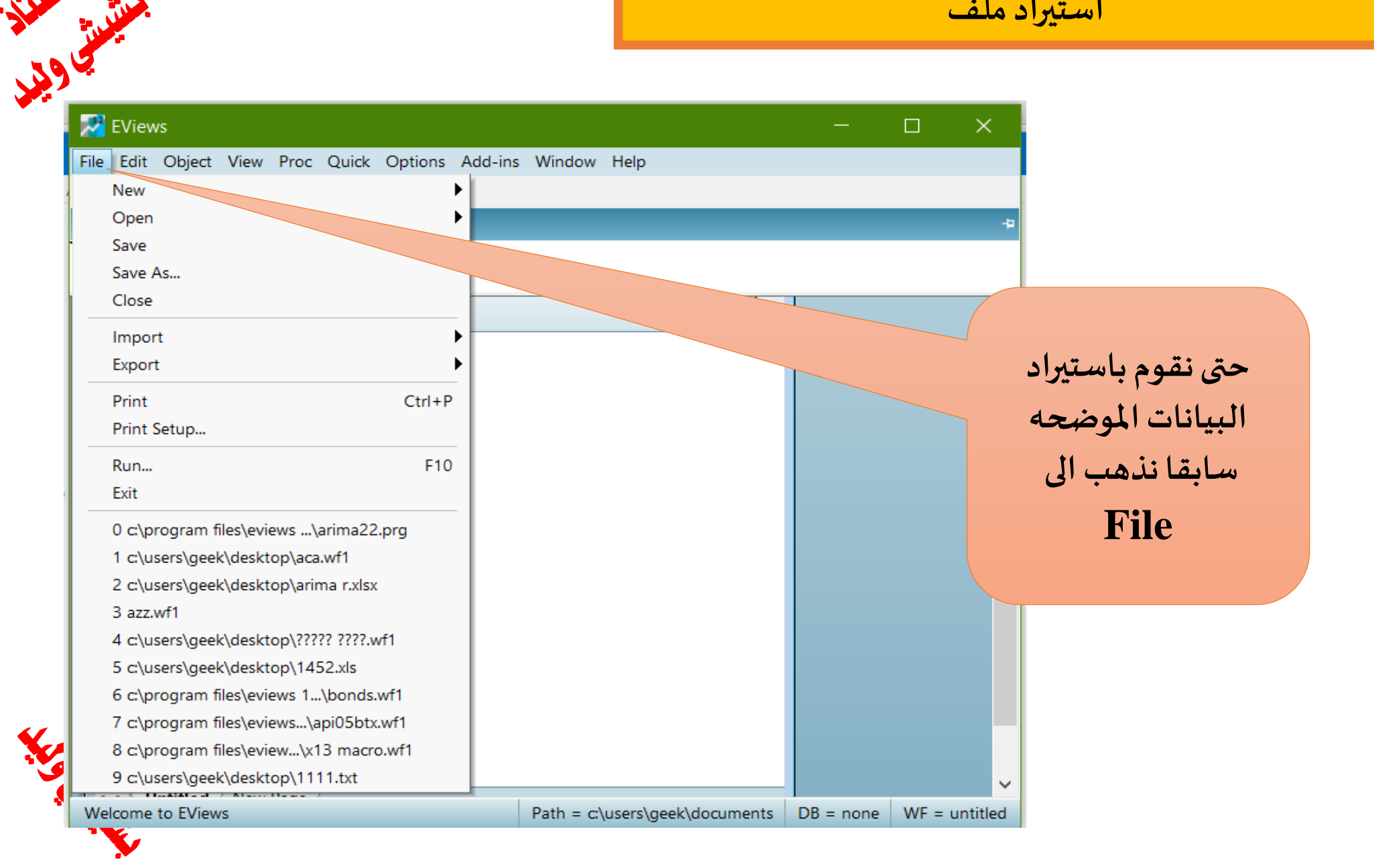

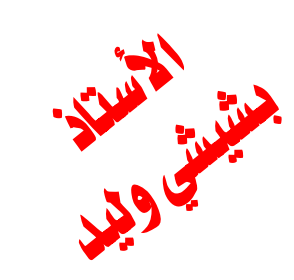

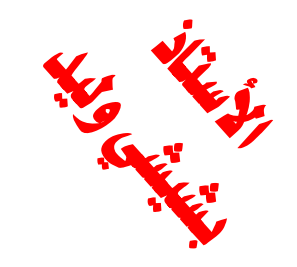

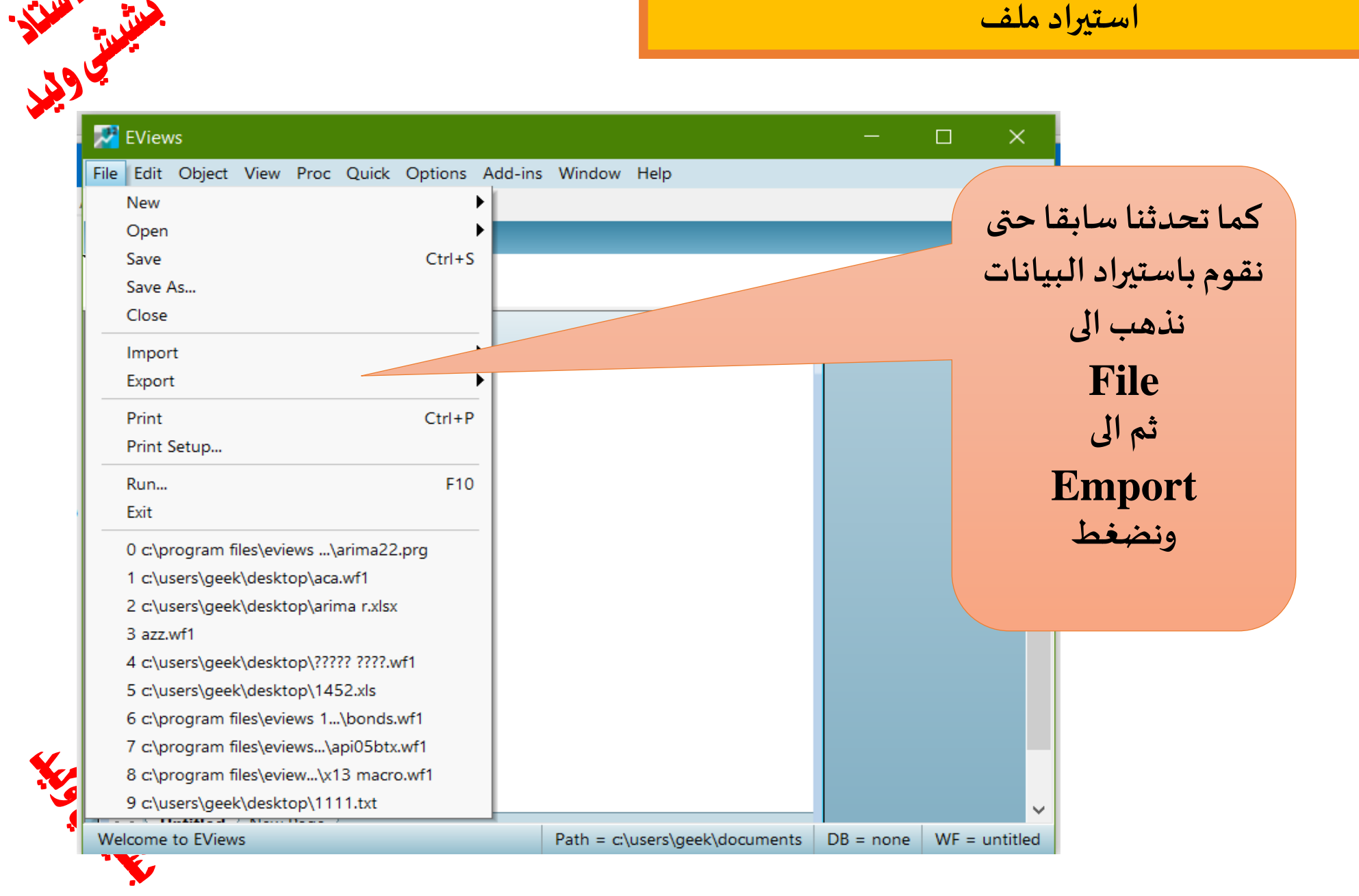

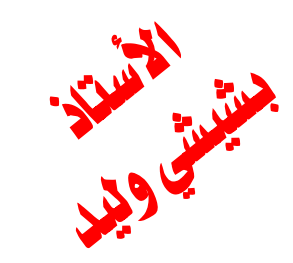

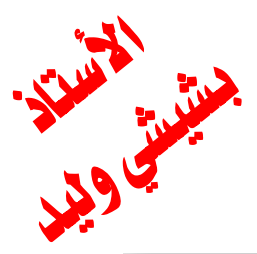

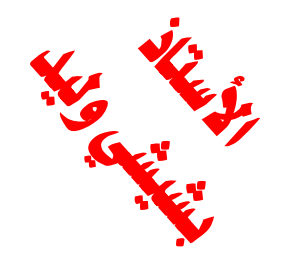

الإسار

| New         Open         Save       Ctrl+S         Save As       Import         Close       Filte:         Import       Filte:         Print       Ctrl+P         Print       Ctrl+P         Print       Ctrl+P         Run       F10         Export       Table from file         Matrix from file       Matrix from file         Svetor from file       Svetor from file         Build       Svetor from file         Build       Svetor from file         D c:\program files\eviews 12\exa\parima22.prg       To Stile Import         D c:\program files\eviews 12\exa\parima22.prg       DR Basic Economics Database         1 c:\users\geek\desktop\???????????       Delte from file         S c:\users\geek\desktop\???????????       Delte from file         G c\program files\eviews 12\exapaioBits.wf1       Fetch from DB         S c:\users\geek\desktop\??????????????       To File Import         D c:\users\geek\desktop\??????????????       To File Import         B c:\users\geek\desktop\????????????????       Fetch from file         6 c:\program files\eviews 12\exapaioBits.wf1       Fetch from file         8 c:\program files\eviews 12\exa | File Edit Object View Proc Quick Options Add-in:                                                                                                    | Window Help   |                                                                                                    |
|----------------------------------------------------------------------------------------------------|----------------------------------------------------------------------------------------------------|---------------|----------------------------------------------------------------------------------------------------|
| 8 c:\program files\eviews 12\e\x13 macro.wf1<br>9 c:\users\geek\desktop\1111.txt                                                                                                    | File       Edit       Object       View       Proc       Quick       Options       Add-in:         New       Open       Save       Ctrl+S       Save       Ctrl+S         Save       Save       Ctrl+S       Save       Ctrl+S         Save As       Close       Print       Print       Print         Print       Ctrl+P       Print Setup       F10         Exit       0 c:\program files\eviews 12\exa\arima22.prg       1 c:\users\geek\desktop\arima r.xlsx         3 azz.wf1       4 c:\users\geek\desktop\1452.xls       6 c:\program files\eviews 12\examp\bonds.wf1         7 c:\program files\eviews 12\examp\bonds.wf1       7 c:\program files\eviews 12\examp\api05btx.wf1 | s Window Help | ا تحدثنا سابقا حتى<br>م باستيراد البيانات<br>نذهب الى<br>File<br>ثم الى<br>Emport<br>ثم الى<br>Import from<br>file |
|                                                                                                    | 8 c:\program files\eviews 12\e\x13 macro.wf1<br>9 c:\users\geek\desktop\1111.txt                                                                                                    |               |                                                                                                    |

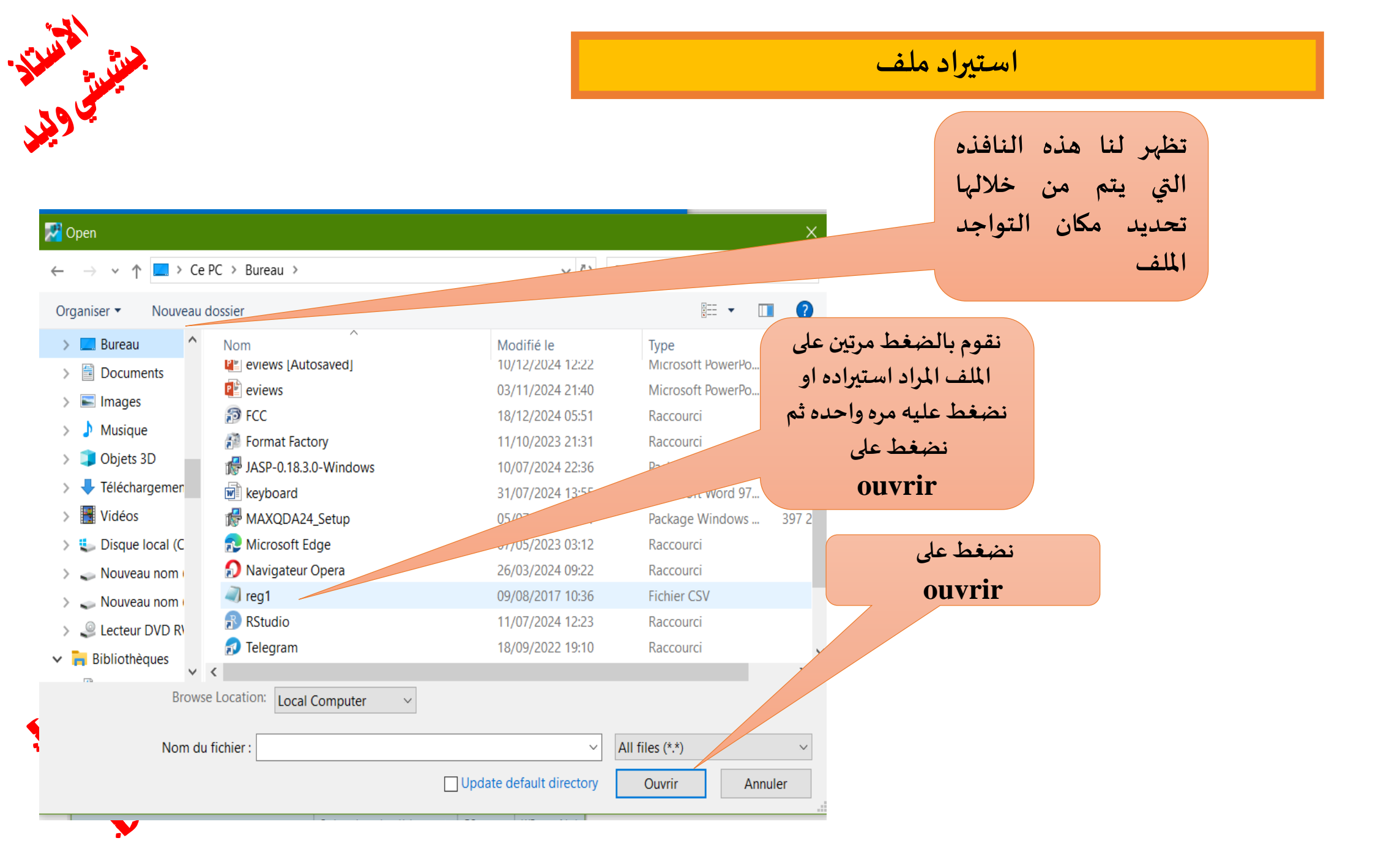

التسالد

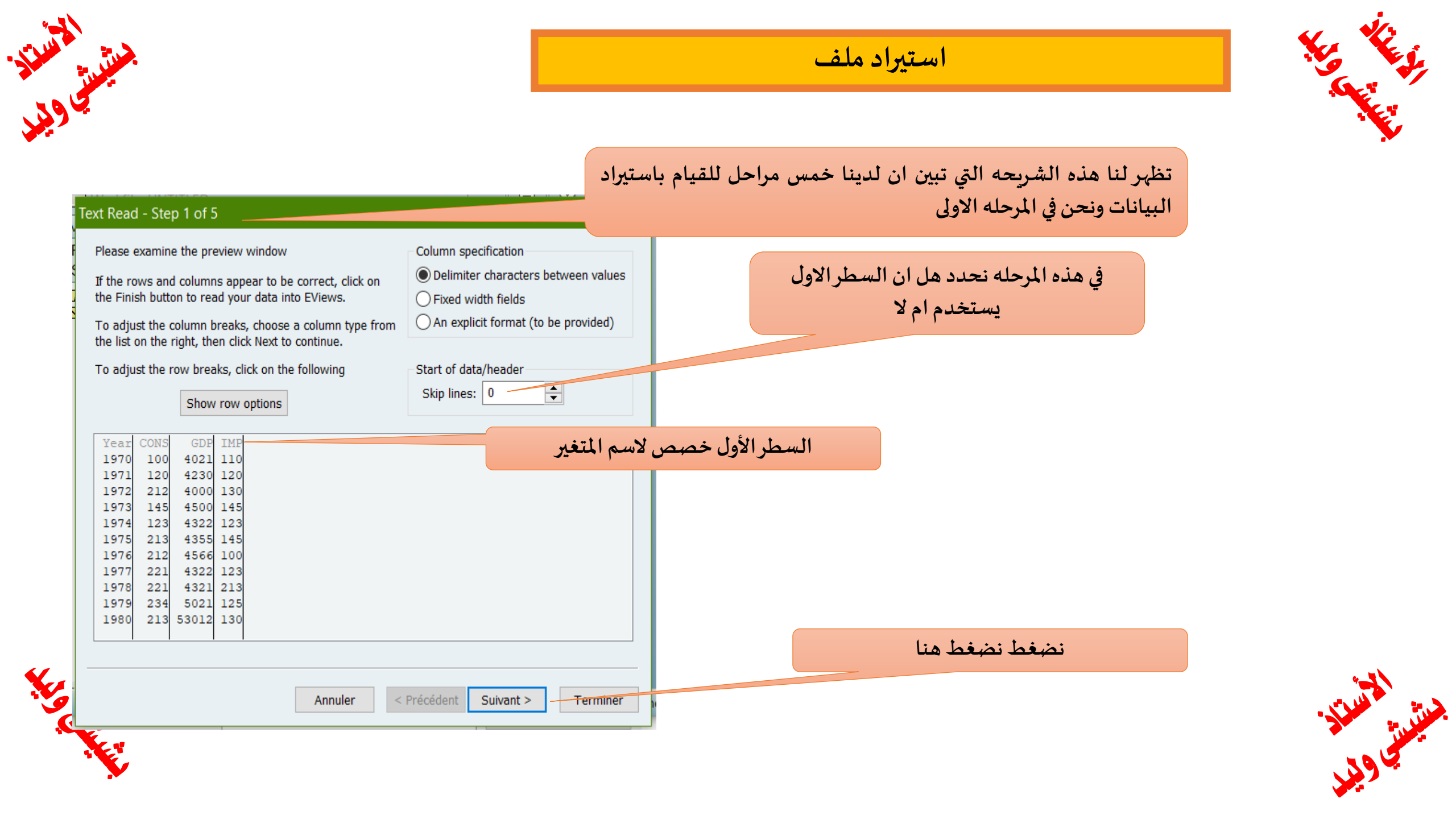

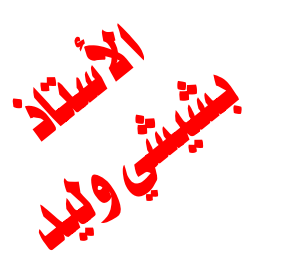

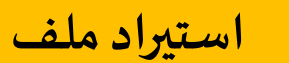

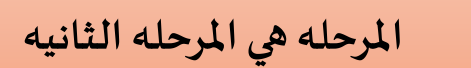

#### Text Read - Step 2 of 5

|                                                  |                             | في هذه الشريحة إنه في السطر الأول    |
|--------------------------------------------------|-----------------------------|--------------------------------------|
| Delimiters                                       | Other options               | ت قد قار رقد امته علياته اسمام       |
| Standard delimiter single comma                  | 🗸 Don't split quoted fields |                                      |
| Custom delimiter: Enter list of delimiters - Use | Quote character(s): " or    | ات وهو المطلوب كما يتبين أن أن       |
| 'T' for tab and 'A' for all                      |                             | لمرحله هي المرحله الثانيه ونلاحظ انه |
|                                                  |                             | مرحله بقوم بتوضيح البيانات التي قام  |
| Treat consecutive delimiters as one              |                             | ، مر <u> </u>                        |
| 1-Year CONS GDP IMP                              |                             | ્ર                                   |
| 2- 1970 100 4021 110                             |                             |                                      |
| 4- 1972 212 4000 130                             |                             |                                      |
| 5- 1973 145 4500 145<br>6- 1974 123 4322 123     |                             |                                      |
| 7- 1975 213 4355 145<br>8- 1976 212 4566 100     |                             | are itan are itist that att          |
| 9-1977 221 4322 123                              |                             |                                      |
| 10- 1978 221 4321 213<br>11- 1979 234 5021 125   |                             | القادمة تقوم بالصغط هنا              |
| 12- 1980 213 53012 130<br>13-                    |                             |                                      |
|                                                  |                             |                                      |
|                                                  |                             |                                      |
| Annuler <                                        | Précédent Suivant >         | Terminer                             |
|                                                  |                             |                                      |

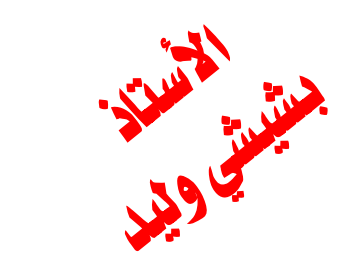

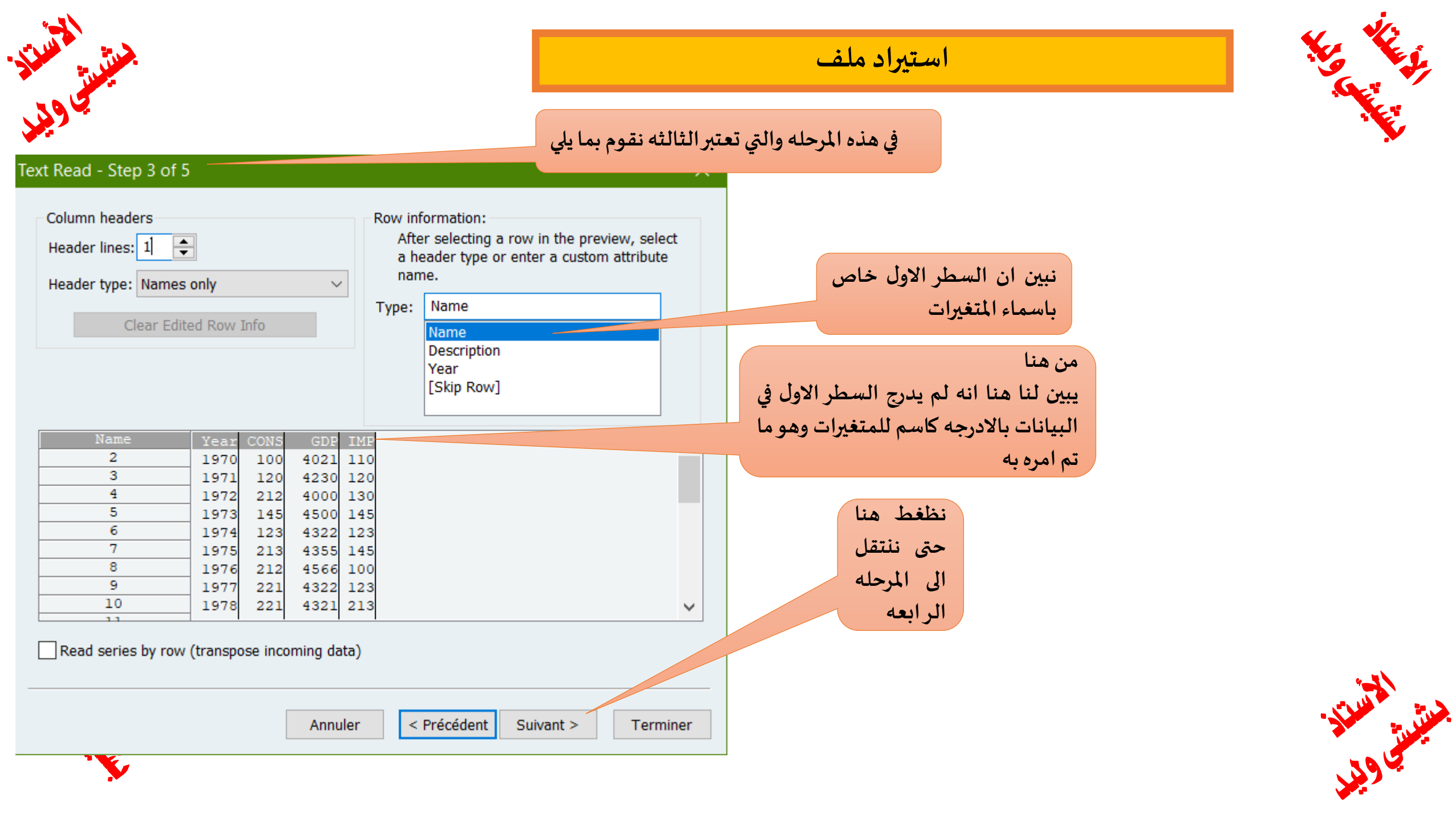

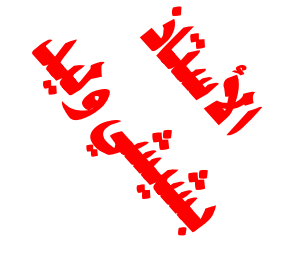

يبين ان العمود الاول هو السنواد ما تم كتابه له وفي حال لم يتم العمود الاول الذي يمثل الس حيث لابد من كتابه هذا باسمه باللغه الانجليزيه صر year حتى يتعرف عليه بالضروره كتابته لانه تم تحديد السلسله ونهايتها اما اذا قمنا با البيانات فانه يتعرف على الس التلقائيا من خلال كتابه الس السلسله الزمنيه

| t Read - Step 4 of 5       هذه المرحله الر ابعه لاستيراد         Text representing NA         Column info       Click in preview to select column for editing         Name:       Year         Description:       Description:         Data type:       Number         Image: Number       Image: Number         Image: Number       Image: Number <t< th=""><th>tt Read - Step 4 o<u>f 5</u></th><th>هذه المرحله الر ابعه لاستيراد<br/>البيانات<br/>Column info</th><th>وهو</th></t<> | tt Read - Step 4 o <u>f 5</u>                                                                                                    | هذه المرحله الر ابعه لاستيراد<br>البيانات<br>Column info                                | وهو                                |
|----------------------------------------------------------------------------------------------------|----------------------------------------------------------------------------------------------------|-----------------------------------------------------------------------------------------|------------------------------------|
| Text representing NA       Column info       click in preview to select column for editine       alpha         Log       Column info       Click in preview to select column for editine       alpha         Name:       Year       Description:       alpha         Log       Data type:       Number       alpha         Log       Data type:       Number       alpha         Log       100       4021       110       alpha         Log       100       4021       110       alpha         Log       100       4021       110       alpha         Log       100       4021       110       alpha         Log       100       4021       110       alpha         Log       100       1021       110       alpha         Log       100       1021       110       alpha         Log       100       1021       110       alpha         Log       100       1021       110       alpha         Log       100       1021       110       alpha         Log       100       1021       100       alpha         Log       100       1021       100       alpha </th <th>Text representing NA</th> <th>Column info</th> <th>55</th>                                                                                                    | Text representing NA                                                                                                    | Column info                                                                             | 55                                 |
| Cons       Cons                                                                                                    |                                                                                                    | Click in preview to select column for editing Name: Year Description: Data type: Number | ئتابه<br>وات<br>يحه<br>ليس<br>رايه |
|                                                                                                    | Year         CONS         ODF         Im         4           1970         100         4021         110         1971         120         4230         120           1971         120         4230         120         1972         212         4000         130           1972         212         4000         130         1973         145         4500         145           1974         123         4322         123         1975         213         4355         145           1976         212         4566         100         1977         221         4321         213           1978         221         4321         213         4321         213 | نلاحظ انه حدد لنا العمود الاول على اساس انه السنا                                       | تيراد<br>وات<br>، في               |

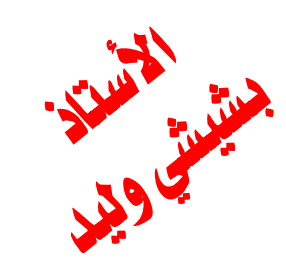

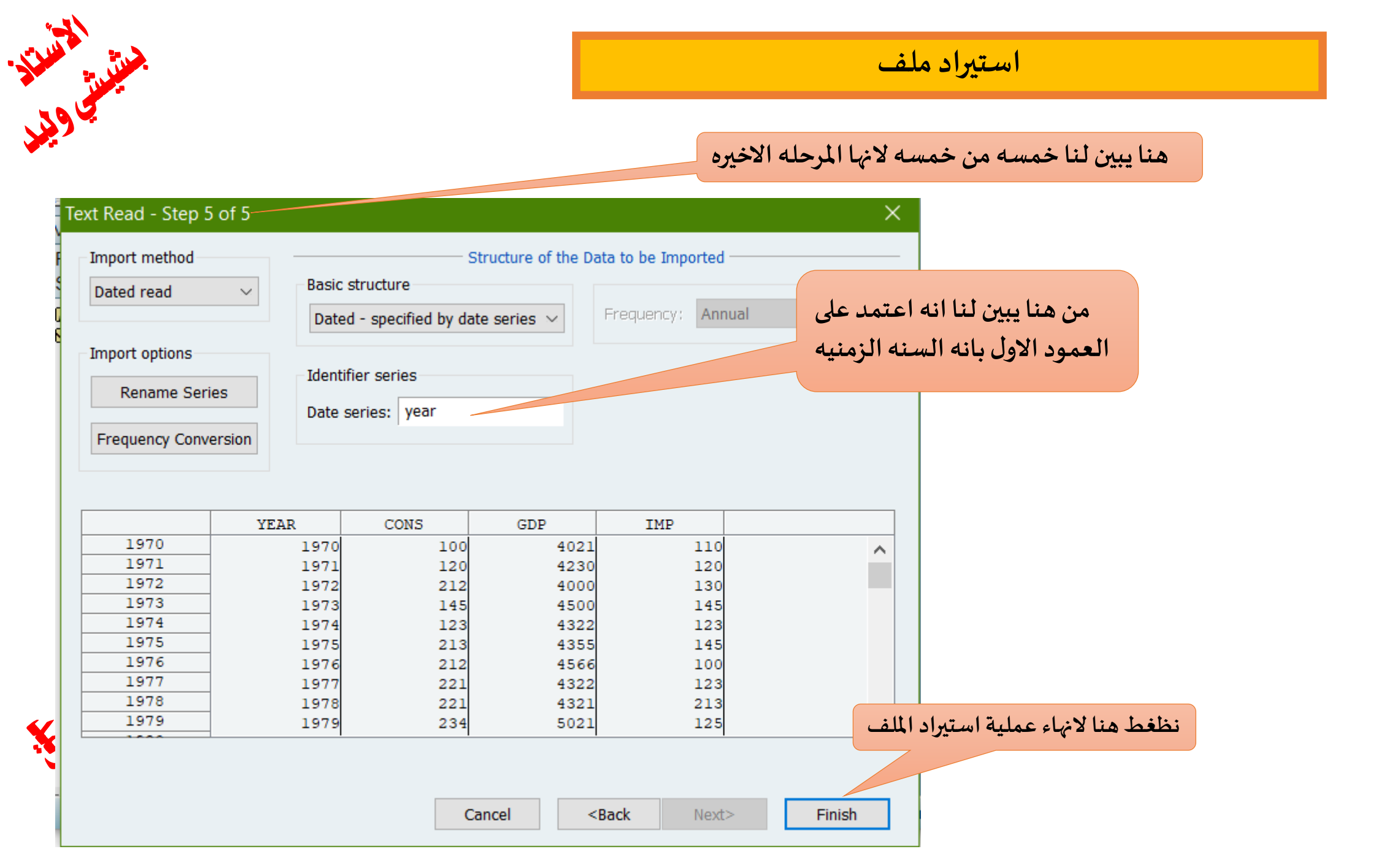

![](_page_15_Picture_1.jpeg)

![](_page_16_Picture_0.jpeg)

![](_page_16_Picture_2.jpeg)

| 🛃 EViews                                                                                                    |                                | ناليه والتي | ا النافذه ال | بعد الضغط على انهاء ظهرت لنا      |
|----------------------------------------------------------------------------------------------------|--------------------------------|-------------|--------------|-----------------------------------|
| File Edit Object View Proc Quick Options Add-ins V                                                                                                    | Window Help                    | السنوات     | إد سلسله     | تبين لنا هل انه يجب استيرا        |
|                                                                                                    |                                | (ث اعمده    | ، يستورد ثلا | الزمنيه ام لا فان قلنا له لا فانه |
| View Proc Object Save Snapshot Freeze Details+/- Show                                                                                                    | Fetch Store Delete Genr Sample | ممده زائد   | ورد ثلاث اء  | فقط واذا قلنا له نعم فانه يست     |
| Range: 1970 1980 11 obs<br>Sample: 1970 1980 11 obs                                                                                                    |                                |             | ت            | العمود الرابع الخاص بالسنوان      |
| IB c<br>⊠ resid                                                                                                    |                                | بين الفرق   | ن معاحتی ن   | وسوف نقوم بالحالتير               |
| Eviews<br>Link imported series and al<br>Yes                                                                                                    | Ipha object(s) to external sou | ırce?       |              |                                   |
| The second second | Path = c:\users\geek\documents | DB = none   | WF = reg1    |                                   |

![](_page_16_Picture_4.jpeg)

![](_page_17_Picture_0.jpeg)

#### 🗾 EViews File Edit Object View Proc Quick Options Add-ins Window Help Command - D X Workfile: UNTITLED View Proc Object Save Snapshot Freeze Details+/- Show Fetch Store Delete Genr Sample Range: 1970 1980 -- 11 obs Filter: \* Sample: 1970 1980 -- 11 obs Ordor: No ßc بعد الضغط على No نلاحظ انه 🗹 cons 🗹 gdp استورد لنا ثلاث متغيرات فقط 🗹 imp M resid **EViews** ? Link imported series and alpha ot ct(s) to external source? No Yes Path = c:\users\geek\documents DB = none WF = untitled

![](_page_17_Picture_3.jpeg)

![](_page_17_Picture_4.jpeg)

![](_page_17_Picture_5.jpeg)

![](_page_18_Picture_0.jpeg)

![](_page_18_Picture_1.jpeg)

![](_page_18_Picture_2.jpeg)

| 🛃 EViews                                                                                                    |                                | —           |               |                             |
|----------------------------------------------------------------------------------------------------|--------------------------------|-------------|---------------|-----------------------------|
| File Edit Object View Proc Quick Options Add-in                                                                                                    | is Window Help                 |             |               |                             |
| Command                                                                                                    |                                |             |               |                             |
| التي Workfile: UNTITLED                                                                                                    | ن سنه 1970 الى غايه 1980 و     | لتي تبتدا م | له الزمنيه ا  | نلاحظ هنا انه حدد لنا السلم |
| View         Proc         Object         Save         Snapshot         Freeze         Detail           Range:         1970         1980          11 obs |                                |             |               | تحتوي على 11 مشاهده         |
| Sample: 1970 1980 11 obs                                                                                                    | Order: Name                    |             |               |                             |
| B c                                                                                                    |                                |             |               |                             |
| ons<br>gdp imp                                                                                                    | لتخدمناه سابقا حيث قلنا له     | ر الذي اس   | تمد على الام  | بطبيعه الحال هنا سوف نع     |
| i resid                                                                                                    |                                |             |               | يستورد لنا فقط المتغيرات    |
|                                                                                                    |                                |             |               |                             |
|                                                                                                    | لنا المتغيرات الموجوده في      | نه استورد   | نلاحظ هنا ا   |                             |
|                                                                                                    | حتى نشاهد هذه البيانات         | نا فتحها    | الملف ويمكن   |                             |
|                                                                                                    | التاليه                        | م الشريحه   | وهذا ما سيتم  |                             |
| Instals at / Name Dame /                                                                                                    |                                |             |               |                             |
|                                                                                                    | Path = c:\users\geek\documents | DB = none   | WF = untitled | 1                           |
|                                                                                                    |                                |             |               |                             |

![](_page_18_Picture_4.jpeg)

![](_page_19_Picture_0.jpeg)

![](_page_19_Picture_1.jpeg)

![](_page_20_Picture_0.jpeg)

![](_page_20_Picture_1.jpeg)

![](_page_20_Picture_2.jpeg)

| 🚰 EViews  |             |              |                 |               |                       |           |               |          |
|-----------|-------------|--------------|-----------------|---------------|-----------------------|-----------|---------------|----------|
| le Edit C | Object View | v Proc Quick | Options Add     | -ins Window   | Help                  |           |               |          |
| Comma     | nd 📃        |              |                 |               |                       |           |               |          |
|           |             |              |                 |               |                       |           |               | <u> </u> |
| Work      | Group       | : UNTITLED   | Norkfile: UNIII | LED::Untitled |                       |           |               |          |
| View Proc | View Proc   | Object       | Name Freeze     | Default 🗸     | Sort Edit+/- Smpl+/-  | Compare+/ |               |          |
| Range:    | 1070        | CONS         | GDP             | IMP           |                       |           |               |          |
| Sample:   | 1970        | 100          | 4021            | 110           |                       |           | له انه تم فتح | لاحظ     |
| ₿ c       | 1971        | 120          | 4230            | 120           |                       |           |               |          |
| ✓ cons    | 1972        | 212          | 4000            | 130           |                       |           | ات مع ادراج   | لبيانا   |
| 🗹 gdp     | 1974        | 143          | 4300            | 145           |                       |           |               | **       |
| 🗹 imp     | 1975        | 213          | 4355            | 145           |                       |           | ، ات وبالتالي | لسنو     |
| ✓ resid   | 1976        | 212          | 4566            | 100           |                       |           |               |          |
|           | 1977        | 221          | 4322            | 123           |                       | 4         | هذه السلسل    | بحت      |
|           | 1978        | 221          | 4321            | 213           |                       |           |               |          |
|           | 1979        | 234          | 5021            | 125           |                       | (Š        | ابله للدراسه  | نيه ق    |
|           | 1980        | 213          | 53012           | 130           |                       | <u> </u>  |               |          |
|           |             |              |                 |               |                       |           | برنامج        | <u>.</u> |
|           |             |              |                 |               |                       |           | <b>.</b>      |          |
|           |             |              |                 |               |                       |           | Eview         | VS       |
|           |             |              |                 |               |                       |           |               |          |
|           |             |              |                 |               |                       |           |               |          |
|           |             |              |                 |               |                       |           |               |          |
|           |             |              |                 |               |                       |           |               |          |
|           |             |              |                 |               |                       | ~         |               |          |
|           |             | <            |                 |               |                       | >         | -             |          |
|           |             |              |                 |               |                       | -         |               |          |
|           |             |              |                 |               |                       |           |               |          |
| \         |             |              |                 | D.11          |                       | 00        |               |          |
|           |             |              |                 | Path = c:\    | users\geek\documents  | DB = none | WF = untitled |          |
|           |             | Del          | ete             |               |                       |           | ~             | ·        |
|           |             |              |                 | Path = c:     | \users\geek\documents | DB = none | WF = untitled |          |

![](_page_20_Picture_4.jpeg)

![](_page_21_Figure_0.jpeg)

بعد اغلاق النافذه التي تظهر لنا مع فتح

وقبل ان نقوم باستيراد البيانات يجب ان

نوضح انه يمكن القيام بعمليه نسخ من اي

سنلقي اولا نظره على الملف الذي سوف

البرنامج يظهر لنا البرنامج كما يلي:

نقوم بفتحه واستيراد البيانات منه

ملف,

الطريقة الثانية

| 🔀 EViews                                         | - 🗆 ×                                              |
|--------------------------------------------------|----------------------------------------------------|
| File Edit Object View Proc Quick Options Add-ins | Window Help                                        |
| Command                                          |                                                    |
| Command                                          | +                                                  |
|                                                  |                                                    |
|                                                  |                                                    |
|                                                  |                                                    |
|                                                  |                                                    |
|                                                  |                                                    |
|                                                  |                                                    |
|                                                  |                                                    |
|                                                  |                                                    |
|                                                  |                                                    |
|                                                  |                                                    |
|                                                  |                                                    |
|                                                  |                                                    |
|                                                  |                                                    |
|                                                  |                                                    |
|                                                  |                                                    |
|                                                  |                                                    |
|                                                  |                                                    |
| Welcome to EViews                                | Path = c:\users\geek\documents DB = none WF = none |

![](_page_23_Picture_0.jpeg)

![](_page_23_Picture_2.jpeg)

![](_page_23_Picture_3.jpeg)

![](_page_23_Picture_4.jpeg)

Star Strain

![](_page_23_Picture_5.jpeg)

![](_page_24_Picture_0.jpeg)

| /integ  | 1 - Bloc-n       | otes    |           |      |
|---------|------------------|---------|-----------|------|
| Fichier | Edition          | Format  | Affichage | Aide |
| Year,   | CONS,G           | OP,IMP  |           |      |
| 1970,   | 100,40           | 21,110  |           |      |
| 1971,   | 120,42           | 30,120  |           |      |
| 1972,   | 212,400          | 00,130  |           |      |
| 1973,   | 145,450          | 00,145  |           |      |
| 1974,   | 123,432          | 22,123  |           |      |
| 1975,   | 213,43           | 55,145  |           |      |
| 1976,   | 212,450          | 56,100  |           |      |
| 1977,   | 221 <b>,</b> 432 | 22,123  |           |      |
| 1978,   | 221,432          | 21,213  |           |      |
| 1979,   | 234,502          | 21,125  |           |      |
| 1980,   | 213,530          | 012,130 | )         |      |

نقوم بفتح الملف السابق فتظهرلنا البيانات كما يلي:

![](_page_24_Picture_4.jpeg)

الإسارة. الإسارة

![](_page_24_Picture_5.jpeg)

S E

![](_page_25_Picture_0.jpeg)

![](_page_25_Picture_3.jpeg)

| ////////////////////////////////////// | es                                           |   |
|----------------------------------------|----------------------------------------------|---|
| <u>F</u> ichier <u>E</u> dition F      | <u>o</u> rmat <u>A</u> ffichage <u>A</u> ide |   |
| Year,CONS,GDP                          | , IMP                                        |   |
| 1970,100,4021                          | ,110                                         |   |
| 1971,120,4230<br>1072 212 4000         | 130                                          |   |
| 1973.145.4500                          | . 145                                        |   |
| 1974,123,4322                          | ,123                                         |   |
| 1975,213,4355                          | Appular                                      |   |
| 1976,212,4566                          | Annuer                                       |   |
| 1977,221,4322                          | Couper                                       |   |
| 1978,221,4321                          | Copier                                       |   |
| 1979,234,5021                          | Coller                                       |   |
| 1980,213,5301                          | Supprimer                                    |   |
|                                        | Tout sélectionner                            |   |
|                                        | Lecture de droite à gauche                   |   |
|                                        | Afficher les caractères de contrôle Unicode  |   |
|                                        | Insérer un caractère de contrôle Unicode     | > |
|                                        | Ouvrir l'Éditeur IME                         |   |
|                                        | Reconversion                                 |   |
|                                        | Recherche avec Bing                          |   |
|                                        |                                              |   |

![](_page_25_Picture_5.jpeg)

![](_page_25_Picture_6.jpeg)

- Jimes

![](_page_26_Picture_2.jpeg)

| <b>2</b> E | EViews | S      |      |      |       |         |         |        |      |                                                  |          |   | ×                   |                                                                                         |
|------------|--------|--------|------|------|-------|---------|---------|--------|------|--------------------------------------------------|----------|---|---------------------|-----------------------------------------------------------------------------------------|
| File       | Edit   | Object | View | Proc | Quick | Options | Add-ins | Window | Help | New<br>Open<br>Paste<br>Paste as new W<br>Cancel | /orkfile | ; | وز<br>ار<br>وز<br>ل | الى ملف فير<br>لا على على يس<br>اخل نافذه فير<br>لنا النافذ<br>ونقوم بالضغم<br>ق من هنا |
|            |        |        |      |      |       |         |         |        |      |                                                  |          |   |                     |                                                                                         |

| لف | ما | اد | ستبر |
|----|----|----|------|
|    |    |    | ]    |

| Edit Object View Proc<br>Comm Text Clipboard Read - St                                                                                                    | Options Add-ins Window Help<br>4 of 5                                   | ×                    |
|----------------------------------------------------------------------------------------------------|-------------------------------------------------------------------------|----------------------|
| Text representing NA                                                                                                    | Column info<br>Click in preview to select<br>Name: Year<br>Description: | ef                   |
|                                                                                                    | Data buse                                                               | قم<br>تها            |
| Year         CONS         GDP         IN           1970         100         4021         1           1971         120         4230         1           1972         212         4000         1           1973         145         4500         1           1974         123         4322         1           1975         213         4355         1           1976         212         4566         1           1978         221         4321         2 |                                                                         | لله<br>نه<br>ها<br>ف |
|                                                                                                    | Annuler < Précédent Suivant >                                           |                      |

![](_page_27_Picture_3.jpeg)

نحدد هنا ان هناك عمود خاص بالسنوات وهو يتحدث year تلقائيا عندما يجد كلمه باللغه الانجليزيه

يبين لنا انه تم تضليل العمود الاول الخاص بالسنوات والتي لم نقم بتحديدها بل سوف يقوم بقراءتها تلقائيا حيث يقوم بتحديد نوع السلسله الزمنيه سنويه وان بدايتها من سنه 1970 الى 1980 فيلم اننا لم نحددها سابقا بل قام هو بقراءتها من الملف وذلك لانه وجد كلمهyear

نضغط هنا على مواصله لاتمام عمليا استيراد الملف والانتقال الى المرحله الاخيره

![](_page_27_Picture_7.jpeg)

![](_page_28_Figure_0.jpeg)

![](_page_29_Picture_0.jpeg)

استيراد من ملف اكسال

سوف ندرس هنا كيفيه استيراد البيانات من ملف اكسال مع العلم انها نفس الخطوات السابقه الا انه سوف يتم ادراجها بمثال توضيحي حتى يتسنى لنا معرفه كل المراحل والتمرن اكثر على كيفيه استيراد البيانات

![](_page_30_Picture_3.jpeg)

![](_page_31_Picture_0.jpeg)

![](_page_32_Picture_1.jpeg)

| 🚰 EViews                                                          |                    |                 |         | ×             |          |           |           |     |
|-------------------------------------------------------------------|--------------------|-----------------|---------|---------------|----------|-----------|-----------|-----|
| ile Edit Object View Proc Quick Options Add-ins Window Help       | p                  |                 |         |               |          |           |           |     |
| Command                                                           |                    |                 |         |               |          |           |           |     |
| Workfile: UNTITLED                                                |                    |                 |         | ^             |          |           |           |     |
| View Proc Object Save Snapshot Freeze Details+/- Show Fetch Store | Delete Genr Sample |                 |         |               |          |           |           |     |
| Range: 1970 1980 11 obs                                           | Filter: *          |                 |         |               |          |           |           |     |
| Sample: 1970 1980 11 obs                                          | Order: Name        |                 |         |               |          |           |           |     |
| i c<br>i resid                                                    |                    |                 |         |               |          |           |           |     |
|                                                                   |                    |                 |         |               |          |           |           |     |
|                                                                   | ط برنامج           | <b>غ</b> یر فقد | اي مت   | دينا          | وجد ل    | انه لا ي  | حظ هنا    | لر- |
|                                                                   | من دائما           | Sucil           |         | <i>с</i> та , | utl a a  | n auti    | aulit     |     |
|                                                                   |                    |                 | وهوا    |               | يعلو الم | المكايي و | عيد هي    |     |
|                                                                   | بواقي هي           | دار وال         | الانح   | لات           | المعاد   | له من.    | اي معاد   | في  |
|                                                                   | متانمه             | 4.5.5           |         | a th          | A.10     | اقررها    |           | ill |
|                                                                   | ولحد يسا           | * *             |         |               | , 0,00   | • , loi   |           |     |
|                                                                   | إجها او            | تم ادر          | وف یا   | ye            | التي     | نغيرات    | افه الم   | اض  |
|                                                                   | ۔ اخر او           | اي ملف          | و من ا  | ل ا           | ۔ اکس    | من ملغ    | تيرادها ه | اسر |
|                                                                   |                    | إد              | ، استير | مليه          | دون ء    | ضافتها    | کن حتی ا  | بم  |

الطريقة الثانية

![](_page_32_Picture_3.jpeg)

Path = c:\users\geek\documents DB = none WF = untitled

Welcome to EViews

- NILLANALANA / NILLAN DAMA

|                                   | انية         | الطريقة الث                         |              | يراد ملف       | استي                |  |
|-----------------------------------|--------------|-------------------------------------|--------------|----------------|---------------------|--|
| EViews                            |              |                                     | —            |                |                     |  |
| Edit Object View Proc Quid        | ck Options A | Add-ins Window Help                 |              |                |                     |  |
| New                               | •            |                                     |              |                |                     |  |
| Open                              | •            |                                     |              |                |                     |  |
| Save                              | Ctrl+S       |                                     |              | <b>* •</b>     | <b>A CIL 11</b>     |  |
| Save As                           |              | /- Show Fetch Store Delete Genr Sar | nple         | import تم      | ندهب الى file تم    |  |
| Close                             |              | Filter                              | *            | import         | t from file         |  |
| Import                            | •            | Import from file                    |              |                |                     |  |
| Export                            | •            | Table from file                     |              | الملف وبطبيعه  | ونحدد هنا استيراد   |  |
| Drint                             | Chrlup       | Matrix from file                    |              | يتمهز ما هذا   | الحال الميزه الترر  |  |
| Print<br>Drint Satur              | Ctri+P       | SVector from file                   |              |                |                     |  |
| Print Setup                       |              | Fetch from DB                       |              | ب منا تحديد    | البرنامج انه لا يطل |  |
| Run                               | F10          | TSD File Import                     |              | i i a maritta  | مريفه الماني لانه م |  |
| Exit                              |              | DRI Basic Economics Database        |              | موالداي شوك    |                     |  |
| 0 c:\users\geek\desktop\reg1.csv  | ,            |                                     |              | طبيعته سواء    | يقرألملف وبحدد د    |  |
| 1 c:\program files\eviews\arima   | a22.prg      |                                     |              | stata al sas a | i i cou i orcol     |  |
| 2 c:\users\geek\desktop\aca.wf1   |              |                                     |              | stata gi sas g | اعلمه او ۲۵۷ في او  |  |
| 3 c:\users\geek\desktop\arima r.x | dsx          |                                     |              | 1.             | وهكذ                |  |
| 4 azz.wf1                         |              |                                     |              |                |                     |  |
| 5 c:\users\geek\desktop\????? ??? | ??.wf1       |                                     |              |                |                     |  |
| 6 c:\users\geek\desktop\1452.xls  |              |                                     |              |                |                     |  |
| 7 c:\program files\eviews 1\bon   | ds.wf1       |                                     |              |                |                     |  |
| 8 c:\program files\eviews\api05   | btx.wf1      |                                     |              |                |                     |  |
| 9 c:\program files\eview\x13 ma   | acro.wf1     |                                     | _            | ~              |                     |  |
| come to EViews                    |              | Path = c:\users\geek\documen        | ts DB = none | WF = untitled  |                     |  |

.

|          | 47                                                                    |                        |                          | J.                       |                           |
|----------|-----------------------------------------------------------------------|------------------------|--------------------------|--------------------------|---------------------------|
|          | 📌 EViews                                                              |                        | — [                      |                          |                           |
|          | 🔀 Open                                                                |                        |                          |                          | ×                         |
|          | $\leftarrow \rightarrow \checkmark \uparrow \blacksquare \diamond co$ | e PC > Bureau >        | ~ ひ                      | Rechercher dans : Bureau | م                         |
|          | Organiser 🔻 Nouveau                                                   | dossier                |                          |                          | 0                         |
| بعد الخ  | 📜 Liens 🔷                                                             | Nom                    | Modifié le               | Type Taill               | هنا نحدد الملف وكما قلنا  |
| 1 1      | mentalmentor                                                          | eviews [Autosaved]     | 10/12/2024 12:22         | Microsoft PowerPo 1      |                           |
| استيرا   | Musique                                                               | eviews                 | 03/11/2024 21:40         | Microsoft PowerPo 1      |                           |
| بحيلنا   | Objets 3D                                                             | FCC                    | 18/12/2024 05:51         | Raccourci                |                           |
|          | OneDrive                                                              | Format Factory         | 11/10/2023 21:31         | Raccourci                |                           |
| مباش     | Parties enregist                                                      | JASP-0.18.3.0-Windows  | 10/07/2024 22:36         | Package Windows          |                           |
|          | Recherches                                                            |                        | 31/07/2024 13:55         | Microsoft Wow            | 1                         |
|          | Téléchargemen                                                         | MAXQDA24_Setup         | 05/07/2024 12:01         | Packer mindows 39        | سعه الحال نحدد الملف      |
| الملف    | Vidéos                                                                |                        | 26/03/2024 09:2          | Raccourci                |                           |
|          | Zatara                                                                |                        | 09/08/2017 10:36         | Fichier CSV              | نريد استيراد البيانات منه |
| مكان الم |                                                                       | x reg1                 | 13/01/2025 21:41         | Microsoft Excel W        | فحط هنا على فتح حتى يتم   |
| تماحا    |                                                                       | RStudio                | 11/07/2024 12:23         | Raccourci                |                           |
| • •      | Bureau V                                                              | <                      |                          |                          | مادا فراءة الملف          |
| وليكر    | Brow                                                                  | se Location: Local Com |                          |                          |                           |
| المكت    | Nom d                                                                 | u fishiar / rag1       |                          | All files (t t)          |                           |
|          | Nom a                                                                 | u fichier : reg i      | ×                        | All files (^.^)          | ×                         |
|          |                                                                       |                        | Update default directory | Ouvrir Annuler           |                           |

-5

يني ا

3.

ان

سوف يقراهم ويطلب منا تحديد اي شيت في هذا الملف الشيت نقصد به الصفحات

ي وليد

![](_page_35_Picture_0.jpeg)

![](_page_35_Picture_1.jpeg)

![](_page_36_Figure_0.jpeg)

![](_page_36_Picture_1.jpeg)

Ko Ka

![](_page_37_Picture_0.jpeg)

-

![](_page_38_Picture_2.jpeg)

| EViews<br>Edit Object View Proc Ouick Or<br>Evicel Read - Step 3 of 4                                                                                                    | ntions Add-ins Window Help                                | لنا أن العمود الأول قد أعتبره<br>لاننا كتبناها year وكما قلنا | نلاحظ هنا انه بين<br>السنوات وذلك ا                    |
|----------------------------------------------------------------------------------------------------|-----------------------------------------------------------|---------------------------------------------------------------|--------------------------------------------------------|
| Worl<br>iew Pro                                                                                                    | Column info<br>Click in preview to select o<br>Name: YEAR | ا للملف السنوات باللغة<br>عرف ان هذا العمود هو خاص            | سابقا ادا كتبن<br>الانجليزيه فانه سي<br>بسنوات الدراسه |
| YEAR       IMP       GDP       CONS         1970       110       4021       100         1971       120       4230       120         1972       130       4000       212         1973       145       4500       145         1974       123       4322       123         1975       145       4355       213         1976       100       4566       212         1977       123       4322       221 | قام بتحديد<br>لذي حددناه<br>اس انه يمثل<br>وات            | نلاحظ هنا انه<br>العمود الاول ا<br>سابقا على اس<br>السن       |                                                        |
|                                                                                                    |                                                           | لمواصله عمليه الاستيراد                                       |                                                        |

![](_page_39_Figure_2.jpeg)

![](_page_39_Picture_3.jpeg)

![](_page_39_Picture_4.jpeg)

| ريقة الثانية                                                                                           | الط                                                       |                                 | استيراد ملف |
|----------------------------------------------------------------------------------------------------|-----------------------------------------------------------|---------------------------------|-------------|
| EViews                                                                                                 |                                                           | - 0                             | ×           |
| Edit Object View Proc Quick Options Add-ins                                                            | Window Help                                               |                                 |             |
| Workfile: UNTITLED<br>View Proc Object Save Snapshot Freeze Details+/- Show<br>Range: 1970 1980 11 obs | Fetch Store Delete Genr Sample<br>Filter: *               |                                 |             |
| Sample: 1970 1980 11 obs                                                                               | Order: Name                                               |                                 |             |
| Cink imported series and a<br>Yes                                                                      | Ipha object(s) to external sou                            | ırce?                           |             |
| تظهر لنا هذه الملاحظه والتي يقصد لنا بها انه<br>قلنا له نعم ولن يقوم باستيراده اذا قلنا له لا          | مليه انهاء لعمليه الاستيراد<br>د العمود الاول للسنوات اذا | بعد ان قمنا بع<br>سيقوم باستيرا |             |
|                                                                                                    | وضحه في الشريحه التاليه                                   | وهدا ما سوف ن                   |             |

![](_page_40_Picture_1.jpeg)

![](_page_41_Picture_0.jpeg)

![](_page_41_Picture_3.jpeg)

![](_page_41_Picture_4.jpeg)

![](_page_41_Picture_5.jpeg)

![](_page_42_Picture_0.jpeg)

## السلسلة الزمنية لا يوجد بها السنوات

في الامثله السابقه قمنا باستيراد ملفات خاص بالسنوات اما في هذا المثال سو بيانات لا تحتوي على عمود خاص بالس قلنا سابقا فانها اوفان البرنامج يقوم بق خصص للسنوات اذا كتب باللغه الانجا صحيحه

|       | _ و                         |                    |                  |                                |                       |                     |
|-------|-----------------------------|--------------------|------------------|--------------------------------|-----------------------|---------------------|
| File  | Ног                         | me Insert          | Page Lay         | yout Form                      | ulas Data             | Review              |
| Paste | K Cut Copy ✓ Form Clipboard | / -<br>nat Painter | Calibri<br>B I U | - 11 -<br>-   ⊞ -   _⊘<br>Font |                       |                     |
| D1    |                             | - : >              | < 🗸              | fx CON                         | S                     |                     |
| 1     | А                           | B                  | C<br>GDP         |                                | E                     | F                   |
| 2     |                             | 110                | 4021             | 100                            |                       |                     |
| 3     |                             | 120                | 4230             | 212                            |                       |                     |
| 5     |                             | 145                | 4500             | 1                              |                       |                     |
| 6     |                             | 123                | 4322             | 1 Cal                          | ibri - 11             | - A A               |
| 7     |                             | 145                | 4355             | 2 B                            | $I \equiv \diamond$ - | <u>A</u> - <u> </u> |
| 8     |                             | 100                | 4566             | 212                            |                       |                     |
| 9     |                             | 123                | 4322             | 2 🔏                            | Cu <u>t</u>           |                     |
| 10    |                             | 213                | 4321             | 2 8                            | <u>С</u> ору          | _                   |
| 12    |                             | 125                | 53012            |                                | Paste Optio           | ns:                 |
| 13    |                             | 150                | 55012            | 2                              | <b>F</b> h            |                     |
| 14    |                             |                    |                  |                                | Paste Specia          |                     |
| 15    |                             |                    |                  |                                | Creatile 1            |                     |
| 16    |                             |                    |                  |                                | Smart Looku           | p                   |
| 17    |                             |                    |                  |                                | Translate             |                     |
| 18    |                             |                    |                  |                                | Insert                |                     |
| 20    |                             |                    |                  |                                | Delete                |                     |
| 21    |                             |                    |                  |                                | Clear Co <u>n</u> ter | its                 |
| 22    |                             |                    |                  | 1                              | Quick Analys          | is                  |
| 23    |                             |                    |                  |                                | Filter                |                     |
| 4     |                             |                    |                  |                                | <u></u> -             |                     |

![](_page_42_Picture_5.jpeg)

![](_page_42_Picture_6.jpeg)

A Carrier

![](_page_43_Picture_0.jpeg)

## السلسلة الزمنية لا يوجد بها السنوات

استيراد ملف

![](_page_43_Picture_3.jpeg)

![](_page_43_Picture_4.jpeg)

نفتح برنامج Eviews من جديد ونقوم بغلق هذه النافذه لاننا سوف نقوم بعمليه استيراد الملفات عن طريق النسخ وهي الطريقه قد استخدمت سابقا الا اننا في السابق استردنا ملف يحتوي على السنوات وهنا سوف نستورد ملف لا يحتوي على السنوات حتى نبين كيف يمكننا اضافتها

![](_page_43_Picture_6.jpeg)

![](_page_44_Picture_0.jpeg)

## السلسلة الزمنية لا يوجد بها السنوات

X

![](_page_44_Picture_3.jpeg)

**EViews** 

Command

Command

Welcome to EViews

File Edit Object View Proc Quick Options Add-ins Window Help

#### تظهرلنا هذه النافذه

نقوم بالضغط على الزر الايمن للفاره ونقوم بلصق البيانات التي تم نسخها سابقا في ملف الاكسال مع العلم انها بيانات لا تحتوي على عمود خاص بالسنوات الامر الذي سوف يبين لنا اننا لابد ان نقوم بتعريف السنوات ولهذا تم القيام بهذا المثال حتى يتعلم الباحث او الطالب كيف يقوم باضافه السنوات في مثل هذه الحالات

New Open Paste Paste as new Workfile Cancel Path = c:\users\geek\documents DB = none WF = none

![](_page_44_Picture_7.jpeg)

![](_page_45_Picture_0.jpeg)

|                                                                                                    | السلسلة الزمنية لا يوجد بها السنوات                                                                                                    | استيراد ملف     | ×., |
|----------------------------------------------------------------------------------------------------|----------------------------------------------------------------------------------------------------|-----------------|-----|
| EViews<br>Edit Object View Proc Ouick C<br>Comm Excel 97-2003 Clipboard Rea<br>Text representing NA<br>#N/A                                                                                                    | يتبين هنا اننا في المرحله الثانيه<br>من عمليه الاستيراد<br>ad - Step 2 of 3<br>Column info<br>Click in preview to select column for editing<br>Name: MP<br>Description:<br>نلاحظ هنا انه قام بتظليل<br>العمود الاول لكنه لن يقراه | ×               |     |
| IMP         GDP         CONS           110         4021         100           120         4230         120           130         4000         212           145         4500         145           123         4322         123           145         4355         213           100         4566         212           123         4322         221           213         4321         221 | على اساس انه سنوات<br>على ب                                                                                                    | نقوم هنا بالضغط |     |
|                                                                                                    | Annuler < Précédent Suivant > Terminer                                                                                                    | مواصله          |     |

|           | 1           | N + 7 + +++ 7 + ++++ |
|-----------|-------------|----------------------|
| السبية إث | ا به جد بها |                      |
|           |             |                      |

- ATANA A ANAL

![](_page_47_Picture_2.jpeg)

| EViews    |                                       |                                   |                                      |                                                     | $ \square$ $\times$                                                            |
|-----------|---------------------------------------|-----------------------------------|--------------------------------------|-----------------------------------------------------|--------------------------------------------------------------------------------|
| File Edit | Object View Proc<br>Excel 97-2003 Rea | Ouick Options<br>ad - Step 3 of 3 | Add-ins Windo                        | ow Help                                             | نبين لنا هنا من خلال البرنامج انه قام                                          |
|           | Import method<br>Create new work      | kfilı 🗸 Basic<br>Unst             | S<br>structure<br>ructured / Undated | c                                                   | مراءة البيانات على السكل التابي جدول -<br>حتوي على ثلاث متغيرات كما هو موضح في |
|           | Import options<br>Rename Seri         | ies                               |                                      |                                                     | للف الاحسل سابقا وتربيب البيانات من ا<br>إحد إلى اخر بيان لانه لم يقرا وجود    |
|           | Frequency Conv                        | ersion                            |                                      |                                                     | للسلة زمنية أو سنوات                                                           |
|           | 1<br>2<br>3<br>4                      | IMP<br>110<br>120<br>130          | GDP<br>4021<br>4230<br>4000          | CONS<br>100<br>120<br>212                           | نضغط هنا على انهاء حتى تظهر لنا                                                |
|           | 5<br>6<br>7<br>8                      | 143<br>123<br>145<br>100<br>123   | 4322<br>4355<br>4566<br>4322         | 143<br>123<br>213<br>212<br>221                     | البيانات التي تم استيرادها وستطهر<br>كما هو موضح الان                          |
|           | 9<br>10                               | 213<br>125                        | 4321<br>5021                         | 221<br>234                                          |                                                                                |
|           |                                       | _                                 | Ca                                   | incel <ba< th=""><th>ack Next&gt; Finish</th></ba<> | ack Next> Finish                                                               |
|           | -                                     |                                   | Patl                                 | n = c:\users\geek\                                  | documents DB = none WF = none                                                  |

![](_page_47_Picture_4.jpeg)

![](_page_48_Picture_0.jpeg)

## السلسلة الزمنية لا يوجد بها السنوات

استيراد ملف

![](_page_48_Picture_3.jpeg)

![](_page_48_Picture_4.jpeg)

اذا أردنا ان نضيف السنوات الزمنيه لدينا طريقتين كما قلنا سابقا الطريقه الاولى هي ان نضغط على Range مرتين فيظهر لنا النافذه المخصصه لزباده السنوات الطريقه الثانيه نضغط هنا على Proc فتظهر لنا الاوامر التاليه

![](_page_48_Picture_6.jpeg)

Path = c:\users\geek\documents DB = none WF = none

| - JIL WALL |  |
|------------|--|
|            |  |

| ا السنوات | بها | لا يوجد | لزمنية ا |  | لسلسل |
|-----------|-----|---------|----------|--|-------|
|-----------|-----|---------|----------|--|-------|

![](_page_49_Picture_2.jpeg)

![](_page_49_Picture_3.jpeg)

| EViews                                                                                                    | —              |                     | $\times$      |
|----------------------------------------------------------------------------------------------------|----------------|---------------------|---------------|
| File Edit Object View Proc Quick Options Add-ins Window Help                                                                                                    |                |                     |               |
| Command 2                                                                                                    |                |                     |               |
| Workfile: UNTITLED         View Proc Object       Save Snapshot         Freeze       Details+/-         Show       Fetch         Store       Delete         Genr       Samet | انه<br>مرتين   | قلنا<br>بط هنا<br>· | کما<br>بالض   |
| B c<br>Sample. TTT → TTODS<br>C cons<br>M odp                                                                                                    | تظہر<br>لنافذہ | سوف<br>ال           | فانه<br>لنا   |
| ✓ imp<br>Workfile Structure                                                                                                    | ضافه           | سه با               | الخاد         |
| Workfile structure type Data range Unstructured / Undated  Observations: 11                                                                                                  | ملسله          | ه الس<br>يه         | طبيع<br>الزمن |
| هذه النافذه هي النافذه المخصصه لأضافه السنوات او                                                                                                    |                |                     |               |
| الاشهروتحديد طبيعه السلسله الزمنيه                                                                                                    |                |                     |               |
| OK Cancel                                                                                                    | 2              | WF = u              | ntitled       |

![](_page_49_Picture_5.jpeg)

![](_page_50_Picture_0.jpeg)

# السلسلة الزمنية لا يوجد بها السنوات

![](_page_50_Picture_3.jpeg)

| EViews                                                                                                    | $ \Box$ $\times$                                                                                                    |
|----------------------------------------------------------------------------------------------------|----------------------------------------------------------------------------------------------------|
| File Edit Object View Proc Quick Options Add-ins Window Help                                                                                                    | بلاحظ هنا انه بيين لنا ان                                                                                                    |
| Command E                                                                                                    |                                                                                                    |
| Workfile: UNTITLED         View Proc Object       Save Snapshot         Freeze       Details+/-         Show       Fetch         Store       Delete         Gene       Sample:         111          11       order:         Note:       Note:         Note:       Note: | عدد المتغيرات هو 11 وهذا<br>ample<br>er: *<br>ame<br>مسوف يتغير في حاله ما قمنا<br>بتغيير طبيعه الملف من                                                                                                    |
| Workfile Structure         Workfile structure type         Unstructured / Undated         Unstructured / Undated         Dated - regular frequency         Dated - specified by date series         Dated Panel         Undated With ID series         Undated Panel         Undated Panel         OK                                                                                                    | لا لل workfile structure type<br>ا الله عنه المعط الله المعط الله المعط الله المعلم المعط المعلم<br>المعط المعلم المعلم المعلم المعلم المعلم المعلم المعلم المعلم المعلم<br>المعلم المعلم المعلم المعلم المعلم المعلم المعلم المعلم المعلم المعلم المعلم المعلم المعلم المعلم المعلم المعلم<br>ا المعلم المعلم الم<br>لمعلم المعلم المعلم المعلم المعلم المعلم المعلم المعلم المعلم المعلم المعلم المعلم المعلم المعلم المعلم المعلم المعلم المعلم المعلم المعلم المعلم المعلم المعلم المعلم المعلم المعلم المعلم المعلم المعلم المعلم المعلم المعلم المعلم الم |

![](_page_51_Picture_0.jpeg)

| السنوات | بها        | لا يوجد | لزمنية | السلسلة ا |
|---------|------------|---------|--------|-----------|
| $\sim$  | <b>V</b> 4 |         | * •    |           |

![](_page_51_Picture_2.jpeg)

![](_page_51_Picture_3.jpeg)

| M | 🛃 EViews                                                                                                    |                                        |                                                                                                    |                   |                                  |             |
|---|----------------------------------------------------------------------------------------------------|----------------------------------------|----------------------------------------------------------------------------------------------------|-------------------|----------------------------------|-------------|
|   | File Edit Object View Proc Quick Options                                                                                                  | Add-ins W                              | /indow Help                                                                                                    |                   |                                  |             |
|   | Command 📰                                                                                                    |                                        |                                                                                                    |                   |                                  |             |
|   | Workfile: UNTITLED         View Proc Object       Save Snapshot Freeze Details         Workfile Structure         Workfile structure type | s+/- Show                              | Fetch Store Delete Genr Sample                                                                                                    | لبيعه             | عدد هنا م                        | 2           |
|   | Dated - regular frequency                                                                                                    | Frequency:<br>Start date:<br>End date: | Integer date<br>Multi-year<br>Annual<br>Semi-annual<br>Quarterly<br>Monthly<br>Bimonthly                                                     | زمنيه<br>حال<br>ه | سلسله ال<br>بطبيعه ال<br>الاساتذ | الہ<br>وہ   |
|   | بعد تحديد<br>Dated-reguler frequency<br>حصل على نوعية السلسلة لنحددها                                                                     | Ŀ                                      | Fortnightly<br>Ten-day (Trimonthly)<br>Weekly<br>Daily - 5 day week<br>Daily - 7 day week<br>Daily - custom week<br>Intraday<br>Integer date | ينا هي<br>سنويه   | وجوده لد<br>ملسله ال             | اللو<br>الس |
|   | OK Cancel                                                                                                    |                                        |                                                                                                    |                   |                                  |             |
|   |                                                                                                    | Pa                                     | ath = c:\users\geek\documents                                                                                                    | DB = none         | WF = unt                         | titled      |
|   |                                                                                                    |                                        |                                                                                                    |                   |                                  |             |

![](_page_51_Picture_5.jpeg)

![](_page_52_Picture_0.jpeg)

![](_page_52_Picture_2.jpeg)

المستياني المستند

| 4        | N                                                   |                                |                         |
|----------|-----------------------------------------------------|--------------------------------|-------------------------|
| -2544    | نوات بيني                                           | الزمنية لا يوجد بها الس        | السلسلة                 |
| . 39     | <u> </u>                                            |                                |                         |
|          | 🚰 EViews                                            |                                |                         |
|          | File Edit Object View Proc Quick Options Add-ins    | Window Help                    |                         |
|          | Command                                             |                                | السلسله الزمنيه         |
|          | Workfile: UNTITLED                                  |                                | يعطينا كتابه تاريخ      |
|          | View Proc Object Save Snapshot Freeze Details+/- Sh | ow Fetch Store Delete Genr 5   | بدايه وتاربخ النهايه    |
|          | Workfile Structure                                  | X                              |                         |
|          |                                                     | ī                              |                         |
|          | Workfile structure type Date spe                    | ecification                    | نحدد هنا تاريخ          |
|          | Dated - regular frequency                           |                                | بدايه السلسله           |
|          |                                                     |                                | الزمنيه                 |
|          | نضغط على اوكي حتى يقوم                              | e: @lact                       |                         |
|          | باعاده قراءته للبيانات في                           |                                |                         |
|          | شكل سلسله زمنيه                                     | محددها تلقائيا بهذا الامر او   | نهابه السلسله الزمنيه   |
|          |                                                     | ن الکتاره مدفضل ان زندای       | رمکن ان زجریدها زج      |
|          |                                                     |                                |                         |
|          |                                                     | نيا لكن مع درك هذا الأمر<br>·  | البرنامج يحددها نلفا    |
|          | OK Cancel                                           | تغييرعليه                      | المكتوب كما هو دون ال   |
| <b>4</b> |                                                     |                                |                         |
|          |                                                     |                                |                         |
|          | \ Ilinearie d / New Deve /                          |                                |                         |
|          |                                                     | Path = c:\users\geek\documents | DB = none WF = untitled |

| *            |  |
|--------------|--|
| - STAR - 374 |  |
|              |  |
| 39 2         |  |
|              |  |

| EViews                                                                                                    | – 🗆 🗙                                                                                                    |
|----------------------------------------------------------------------------------------------------|----------------------------------------------------------------------------------------------------|
| File Edit Object View Proc Quick Options Add-ins Window Help                                                                                                    |                                                                                                    |
| Workfile: UNTITLED         View Proc Object       Save Snapshot Freeze Details+/- Show Fetch Store Delete Genr Sampl         Workfile Structure       X         Workfile structure type       Date specification         Dated - regular frequency       Date specification         Frequency:       Annual         Start date:       1970         End date:       @last         OK       Cancel | كمثال حددنا هنا ان<br>بدايه السلسله<br>الزمنيه من سنه<br>1970 ولم نحدد<br>نهايتها لاننا لانه<br>سوف يحددها<br>تلقائيا وذلك بان<br>يبتدئ الحساب من<br>1970 |
|                                                                                                    | -                                                                                                    |
| Path = c:\users\geek\documents                                                                                                    | DB = none WF = untitled                                                                                                    |

السلسلة الزمنية لا يوجد بها السنوات

He He I

![](_page_53_Picture_3.jpeg)

![](_page_54_Picture_0.jpeg)

# السلسلة الزمنية لا يوجد بها السنوات

![](_page_54_Picture_3.jpeg)

![](_page_54_Figure_4.jpeg)